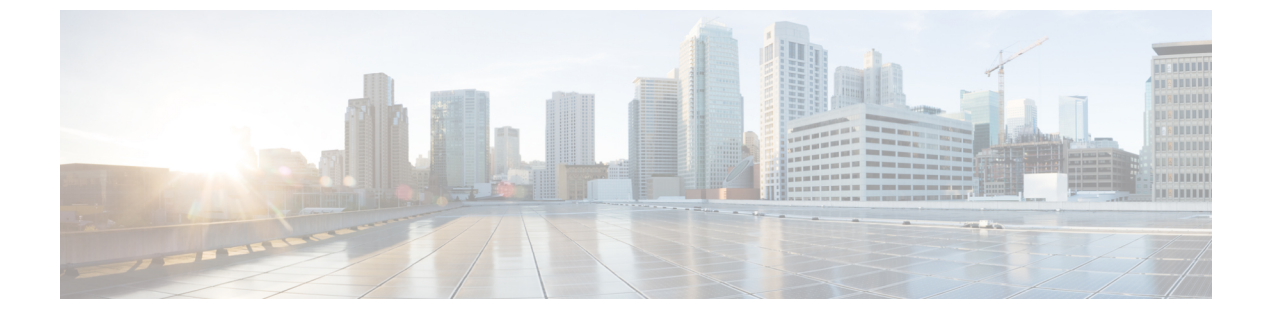

# L30ut テンプレートを使用して外部接続を 構成

- L3Out テンプレート概要 (1ページ)
- 注意事項と制約事項(6ページ)
- テナントポリシーテンプレートを作成(6ページ)
- L3Out テンプレートを作成 (12ページ)

## L30ut テンプレート概要

リリース 4.1 (1) 以降、Nexus ダッシュボード オーケストレータ (NDO) は、Cisco ACI ファ ブリックのL3Outを作成および構成するための多数の新しいポリシーと、L3OutおよびSR-MPLS L3Out 構成専用の新しいテンプレート タイプを導入しました。

すでにご存知かもしれませんが、NDOの以前のリリースでは、アプリケーションテンプレートにL3Outコンテナを作成する機能があり、L3Outを作成してサイトに展開できました。ただし、実際のL3Out構成は、サイトのコントローラ(Cisco APIC)にログインし、各L3Outの詳細を個別に提供することにより、手動で行う必要がありました。

リリース 4.1 (1) では、L3Out および SR-MPLS L3Out の構成全体(ノード、インターフェイ ス、およびその他の設定を含む)を NDO で直接実行し、マルチサイト ドメイン内のすべての ファブリックに展開できます。これを実現するために、新しい L3Out 固有のテンプレート タ イプが追加され、L3Out および SR-MPLS L3Out 構成が含まれています。アプリケーション テ ンプレートと同様に、L3Out テンプレートにはテナントとの1対1の関連付けがありますが、 アプリケーションテンプレートとは異なり、L3Out テンプレートは単一のサイトにのみ関連付 ける必要があります。

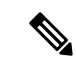

(注) アプリケーションテンプレートの従来のL3Out コンテナ オブジェクトは、下位互換性のために引き続き機能します。ただし、特定のL3OutおよびSR-MPLSL3Out構成を定義する場合は、新しいテンプレートタイプを使用することをお勧めします。

従来の SR-MPLS L3Out オブジェクトはアプリケーション テンプレートから削除され、すべての SR-MPLS L3Out 構成は、L3Out 固有のテンプレートを使用して行う必要があります。

### テンプレートとポリシー オブジェクトの依存関係

次の図は、完全なL3Out構成を定義するために必要な、複数のテンプレートにわたるテンプ レートとポリシーの階層を示しています。

- L3Out によって使用される VRF と、L3Out との間でトラフィックを送受信する外部 EPG は、引き続きアプリケーションテンプレートで定義されます。
- ノードまたはインターフェイスのルーティングポリシー、BGP ピアプレフィックス、および IP SLA ポリシーが、テナントポリシー テンプレートで定義されるようになりました。

これらのポリシーは、次の箇条書きで説明されているように、L3Out固有のテンプレート とそのテンプレートで定義されたポリシーによって使用されます。

- ・L3Outsの場合、テンプレートには次のものが含まれます。
  - ルート制御のためのルーティングプロトコル(BGP/OSPF)、VRF、L3Domain、およびルートマップ。
  - L3Outルーティングプロトコルとノードレベルのプロトコル構成を展開する境界リーフスイッチ(ノード)。
  - L3Out ルーティングプロトコルとインターフェイスレベルのプロトコル構成を展開 する境界リーフスイッチインターフェイス。
  - ノード/インターフェース グループ ポリシーを使用したノード レベルおよびインター フェース レベルの共通構成。

ノードグループの構成には、ループバックインターフェイスのBGP ピア、BFD マル チホップ設定、および以下で説明するノードルーティンググループ ポリシーとの関 連付けが含まれます。

インターフェイス グループの構成には、OSPF および BFD プロトコル設定、および 以下で説明するインターフェイス ルーティング グループ ポリシーとの関連付けが含 まれます。

これらのポリシーは、前の箇条書きで説明したテナント ポリシー テンプレートで定義さ れたポリシーを使用します。たとえば、ノードおよびインターフェースグループポリシー には、テナント ポリシー テンプレートで定義されたノードおよびインターフェース ルー ティング ポリシーが必要です。 • SR-MPLS L3Out の場合、テンプレートを使用すると、ラベルを定義し、ルート制御のため にルートマップをインポート/エクスポートできます。

図 1: L30ut テンプレートとポリシー オブジェクト

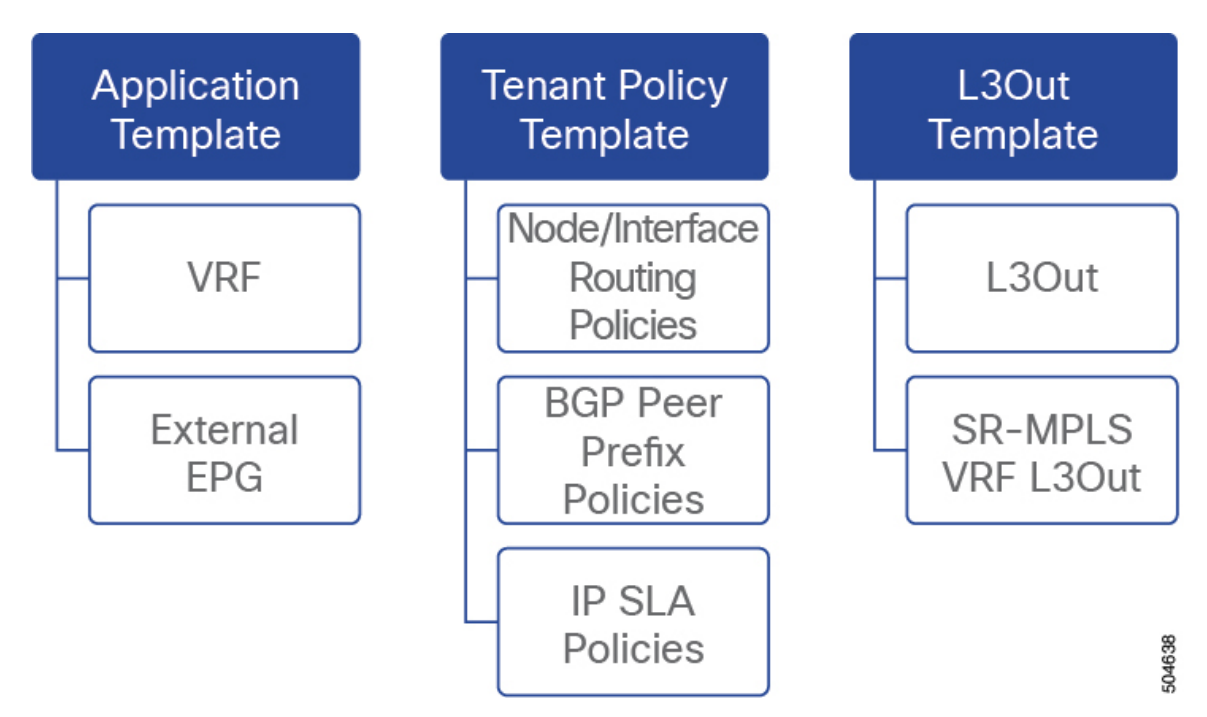

### テナント ポリシー テンプレート : ノード ルーティング グループ ポリシー

テナントポリシーテンプレートのノードルーティングポリシーは、ノードまたは境界リーフレベルで適用でき、L3Out テンプレートのノードグループポリシーで使用できるプロトコルポリシーのセットです。次の3つの設定が含まれます。

•BFD マルチホップ設定 – 1 つ以上のホップのある接続先の転送の失敗の検出を提供します。

この場合、単一ホップで作られるインターフェイスの代わりにマルチホップセッションが 送信元と接続先の間に作られます。

- •BGPノード設定-BGPピアの間のトラフィックにBGPプロトコルタイマーとセッション 設定を構成することができます。
- •BGP ベストパスコントロール 様々な BGP ASN から受けとった複数のパスの間の load-balancing の有効化であるas-path multipath-relaxを有効にできます。

このポリシーは、テナントポリシーテンプレートを使用して構成および展開され、L3Out テ ンプレートで構成された L3Out によって使用されます。

### テナント ポリシー テンプレート: インターフェイス ルーティング グループ ポリシー

テナント ポリシー テンプレートのインターフェイス ルーティング ポリシーは、L3Out テンプ レートのインターフェイス グループ ポリシーで使用されるように、インターフェイス レベル で適用できる一連のポリシーです。次の3つの設定が含まれます。

- ・ルート制御のルートマップポリシー ACI ファブリックと外部ネットワーク間のトラフィックをルーティングするためのルーティング ルールとアクションを含むルートマップを定義できます。
- BFD 設定 ピアリングルータ 接続のサポートのために構成されている ACI ファブリック 境界線リーフスイッチの転送の失敗の検出を提供します。

複数のプロトコルがルータ間ので有効にされている場合、各プロトコルにリンク失敗の検 出機能が備わっています。それぞれ、違うタイムアウトがある可能性があります。BFD は、一貫性のある予測できる統合時間を出すために全てのプロトコルに対して均一なタイ ムアウトを出します。

•BFD マルチホップ設定 – 1 つ以上のホップのある接続先の転送の失敗の検出を提供します。

上記の「テナントポリシーテンプレート:ノードルーティンググループポリシー」セク ションで説明したように、これらの設定をノードレベルで構成できます。インターフェイ スがその設定を継承した場合、インターフェイス ルーティング グループ ポリシーの単独 インターフェイスの node-level 設定を上書きできます。

- (注) BFD マルチホップ設定には、Cisco APIC リリース 5.0 (1) 以降 が必要です。
  - OSPF インターフェイス設定 OSPF ネットワーク タイプ、優先度、コスト、間隔、制御 などのインターフェイス レベルの設定を構成できます。

# 

(注) このポリシーは、OSPF を使用して L3Out を展開するときに作成 する必要があります。

このポリシーは、テナントポリシーテンプレートを使用して構成および展開され、L3Out テ ンプレートで構成された L3Out によって使用されます。

### テナント ポリシー テンプレート: 個別のポリシー

上記のグループ ポリシーに加えて、テナント ポリシー テンプレートには、L3Out 構成に関連 する次の個別のポリシーも含まれています。

BGP ピア プレフィックス ポリシー -ネイバーから受信できるプレフィックスの数と、許可されるプレフィックスの数を超えた場合に実行するどのアクションかを定義します。

このポリシーは、テナントポリシーテンプレートを使用して構成および展開され、L3Out テンプレートで構成された L3Out によって使用されます。

IP SLA モニタリングポリシー - プローブのタイプ(ICMP/TCP/HTTP)と、エンドポイントのモニタリングに使用するそれぞれの設定を定義します。このポリシーは、モニタリングプローブプロファイルに関連付けられます。IP SLA モニタリングポリシーを追跡リスト(複数の追跡メンバーを含む)に関連付け、この追跡リストを静的ルートに関連付けて、ルート上の追跡リストメンバーの可用性をモニタリングすることができます。さらに、IP SLA モニタリングポリシーを静的ルートのネクストホップアドレスに直接関連付けて、ルート上の可用性をモニタリングすることができます。

(注) HTTP タイプの IP SLA モニタリング ポリシーには、Cisco APIC リリース 5.1 (3) 以降が必要です。

IP SLA 追跡リスト - 追跡する IP アドレス、IP SLA モニタリングポリシー(プローブの頻度とタイプ)、および範囲(ブリッジドメインまたはL3Out)を定義します。IP SLAトラックリストは一つ以上のトラックメンバーを集約し、ルートが使用可能か使用不可能か認識させるトラックメンバーの重さの上/下の割合を定義します。追跡リストに基づいて、利用可能なルートはルーティングテーブルに残り、利用できないルートは追跡リストが回復するまで削除されます。

このポリシーは、テナントポリシーテンプレートを使用して構成および展開され、L3Out テンプレートで構成されたL3Outによって使用されます。さらに、IPSLA追跡リストは、 モニタリングポリシーと同じテナントポリシーテンプレートで構成して、それによって 使用することができます。

### L30ut テンプレート

L3Out テンプレートで定義された L3Out を使用すると、ルーティング プロトコルまたは静的 ルートを介して、ACIファブリック内のエンドポイントから外部ネットワークドメインへの接 続を有効にするために必要なすべての構成を定義できます。NDOのL3Outオブジェクトには、 以下に必要な設定が含まれています。

- ルーティングプロトコルまたは静的ルートを介した外部ルートの学習。
- ・学習した外部ルートを他のリーフスイッチに配布します。
- 外部ネットワークへの ACI 内部ルート (BD サブネット)のアドバタイズ。
- ・学習した外部ルートを他のL3Outにアドバタイズします(トランジットルーティング)。

L3Out テンプレートを作成 (12ページ) で後述するように、L3Out テンプレートを作成し、 L3Out 固有のオブジェクトとプロパティを構成すると、次のことが行われます。

1. L3Outに対して、VRF、L3ドメイン、ルーティングプロトコル (BGPおよび/またはOSPF) などの多くの共通プロパティを定義します。

- **2.** 1 つ以上の境界リーフスイッチ(ノード)を指定し、オプションで各ノードをノード グ ループ ポリシーに関連付けます。
- 3. これらの境界リーフスイッチに1つ以上のインターフェイスを指定し、オプションで各イ ンターフェイスを上記のインターフェイス グループ ポリシーに関連付けます。
- L3Out テンプレートを作成し、1つ以上のL3Out を展開したら、通常どおり、アプリケーション テンプレートのコントラクトを使用して、ACI EPG と外部ネットワーク間のトラフィックを制御できます。

### 注意事項と制約事項

L3Out テンプレートを使用して L3Out および SR-MPLS L3Out を構成する場合は、次のガイド ラインが適用されます。

- アプリケーションテンプレートと同様に、L3Outテンプレートにはテナントとの1対1の
   関連付けがありますが、アプリケーションテンプレートとは異なり、L3Outテンプレート
   は単一のサイトにのみ関連付ける必要があります。
- アプリケーションテンプレートの従来のL3Out コンテナオブジェクトは、下位互換性のために引き続き機能します。

ただし、特定の L3Out および SR-MPLS L3Out 設定を定義する場合は、L3Out 固有のテン プレートタイプを使用する必要があることに注意してください。そのため、すべての新し い L3Out および SR-MPLS L3Out 構成に L3Out 固有のテンプレートを使用することをお勧 めします。

 従来の SR-MPLS L3Out を含むオブジェクトは、アプリケーション テンプレートから削除 されました。

すべての SR-MPLS L3Out 構成は、L3Out 固有のテンプレートを使用して行う必要があります。

- •BFD マルチホップ構成を構成する場合は、ファブリックで Cisco APIC リリース 5.0 (1) 以降が実行されている必要があります。
- ・HTTPタイプのIPSLAモニタリングポリシーを構成する場合、ファブリックはCisco APIC リリース 5.1 (3) 以降を実行している必要があります。

# テナント ポリシー テンプレートを作成

このセクションでは、テナントポリシーテンプレートを作成し、L3Out 固有のポリシーを定 義する方法について説明します。このポリシーは、このドキュメントで後述するように、L3Out テンプレートで使用します。各ポリシーの詳細と、他のテンプレートのポリシーや設定との関 係については、L3Out テンプレート概要(1ページ)を参照してください。

### 始める前に

- Nexus ダッシュボード オーケストレータ サービスをインストールして有効にする必要が あります。
- Nexusダッシュボードにファブリックをオンボードし、オーケストレータサービスで管理 できるようにする必要があります。
- L3Out テンプレート概要 (1ページ) で説明されているテンプレートとポリシー オブ ジェクトの依存関係を読んで理解していることを確認してください。
- ステップ1 Nexus Dashboard にログインし、オーケストレータ サービスを開きます。
- **ステップ2** 左側のナビゲーションメニューで、[アプリケーション管理(Application Management)]>[テナントポ リシー(Tenant Policies)]を選択します。
- ステップ3 メインペインで、[テナントポリシーテンプレートの追加(Add Tenant Policy Template)] をクリックします。

代わりに、既存のテナントポリシー テンプレートを更新する場合は、その名前をクリックするだけで す。これにより、[テナントポリシー(Tenant Policies)] ページが開きます。

- ステップ4 テンプレートの[名前 (Name)]を指定し、このテンプレートを関連付ける[テナントを選択 (Select a Tenant)]します。
- **ステップ5** L3Out ノードルーティング ポリシーを作成します。
  - a) メインペインで、 [オブジェクトの作成 (Create Object)]>[L3Out ノード ルーティング ポリシー (L3Out Node Routing Policy)]を選択します。

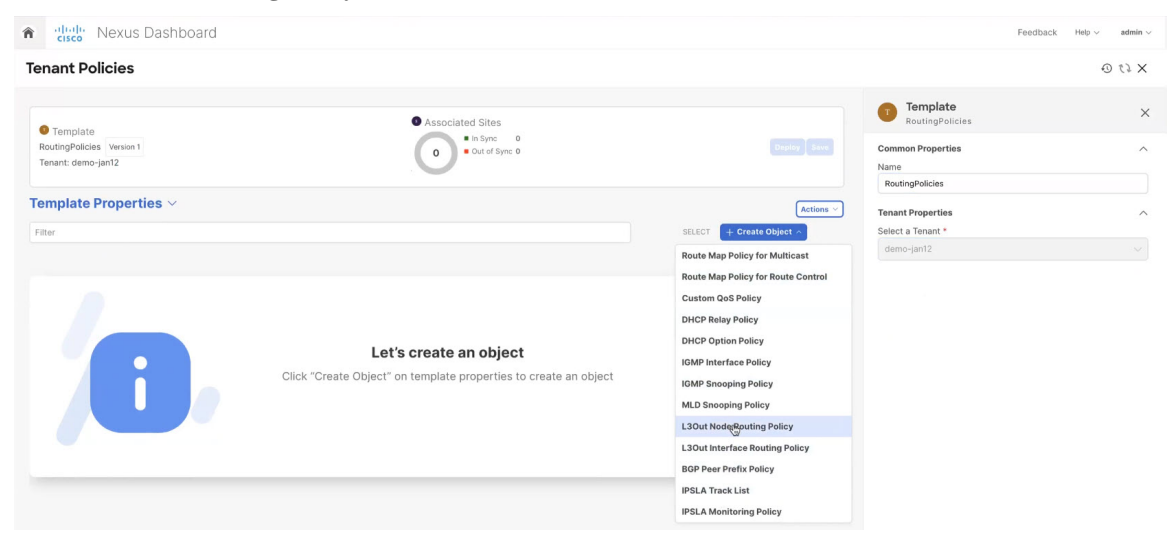

b) ポリシーの名前を指定し、BFD マルチホップ設定と BGP ノード設定を定義します。

| ،البيال، Nexus Dashboard 4            | ➢ Orchestrator ∨ | Feedback 👤 💡                                                                                                    |
|---------------------------------------|------------------|----------------------------------------------------------------------------------------------------|
| Tenant Policies                       |                  | ۵ ( <i>۱</i> ک                                                                                                    |
| Template                              | Associated Sites | L3Out Node Routing Policy UntitledL3OutNodePolicy2                                                                                        |
| Template1 Version 2<br>Tenant: common | O Out of Sync O  | Deploy Save Name * UntitledL3OutNodePolicy2                                                                                               |
| Template Properties ~                 |                  | Add Description                                                                                                    |
| Filter                                | SELECT Creat     | te Object > 10 One of BFD Multihop, BGP and BGP Best Path settings is required. Clicking "Add" will allow users to change default values. |
| L3Out Node Routing Policy $^{\vee}$   |                  | BFD MultiHop Settings Add                                                                                                    |
| UntitledL3OutNodePolicy2              |                  | BGP Node Settings                                                                                                    |
|                                       |                  | BGP Best Path Control Add                                                                                                    |
|                                       |                  |                                                                                                    |
|                                       |                  |                                                                                                    |
|                                       |                  |                                                                                                    |
|                                       |                  |                                                                                                    |

•BFD マルチホップ設定 – 1 つ以上のホップのある接続先の転送の失敗の検出を提供します。

この場合、単一ホップで作られるインターフェイスの代わりにマルチホップ セッションが送信 元と接続先の間に作られます。

- (注) BFD マルチホップ設定には、Cisco APIC リリース 5.0(1) 以降が必要です。
- •BGP ノード設定 BGP ピアの間のトラフィックに BGP プロトコル タイマーとセッション設定 を構成することができます。
- •**BGPベストパスコントロール**-様々なBGPASNから受けとった複数のパスの間のload-balancing の有効化であるas-path multipath-relaxを有効にできます。
- **ステップ6** L3Out インターフェイス ルーティング ポリシーを作成します。
  - a) メインペインで、 [オブジェクトの作成 (Create Object)]>[L3Out インターフェイス ルーティング ポリシー (L3Out Interface Routing Policy)]を選択します。
  - b) ポリシーの名前を指定し、BFD 設定、BFD マルチホップ設定、および OSPF インターフェイス設定 を定義します。

| رابیان<br>داده<br>داده                | 🐵 Orchestrator 🗸 |                        | Feedback                                                                                                | <b>1</b> ?        |
|---------------------------------------|------------------|------------------------|----------------------------------------------------------------------------------------------------|-------------------|
| Tenant Policies                       |                  |                        | Ę                                                                                                    | X 53 6            |
| Template                              | Associated Sites |                        | L3Out Interface Routing Policy<br>UntitledL3OutInterfacePolicy2                                         | ×                 |
| Template1 Version 2<br>Tenant: common | Out of Sync O    |                        | Name * UntitledL3OutInterfacePolicy2                                                                    |                   |
| Template Properties ~                 |                  | Actions >              | Add                                                                                                    | Description       |
| Filter                                |                  | SELECT Create Object ~ | One of BFD, BFD Multihop and OSPF settings is re<br>Clicking "Add" will allow users to change default v | quired.<br>alues. |
| L3Out Node Routing Policy             |                  |                        | BFD Settings                                                                                            | Add               |
|                                       |                  |                        | BFD MultiHop Settings                                                                                   | Add               |
| UnititedE3OutivodePolicy2             |                  |                        | OSPF Interface Settings                                                                                 | Add               |
| L3Out Interface Routing Policy 💙      |                  |                        |                                                                                                    |                   |
| UntitledL3OutInterfacePoli            |                  |                        |                                                                                                    |                   |

・BFD 設定 – ピアリングルータ 接続のサポートのために構成されている ACI ファブリック境界線 リーフ スイッチの転送の失敗の検出を提供します。

複数のプロトコルがルータ間ので有効にされている場合、各プロトコルにリンク失敗の検出機 能が備わっています。それぞれ、違うタイムアウトがある可能性があります。BFD は、一貫性 のある予測できる統合時間を出すために全てのプロトコルに対して均一なタイムアウトを出し ます。

•BFD マルチホップ設定 – 1 つ以上のホップのある接続先の転送の失敗の検出を提供します。

この場合、単一ホップで作られるインターフェイスの代わりにマルチホップ セッションが送信 元と接続先の間に作られます。

- (注) BFD マルチホップ設定には、Cisco APIC リリース 5.0(1) 以降が必要です。
- ・OSPF インターフェイス設定 優先度、コスト、間隔、制御などのインターフェイス レベルの 設定を構成できます。
- **ステップ1** テンプレートをサイトと関連付けます。
  - a) [テナント ポリシー (Tenant Policies)] テンプレート表示内で [アクション (Actions)]>[サイトの 関連付け (Sites Association)]を選択します。

| Template Properties ~            |        |                 | Actions ^        | demo-jan12    |
|----------------------------------|--------|-----------------|------------------|---------------|
| Filter                           | SELECT | + Create Object | Clone Template   |               |
|                                  |        |                 | History          |               |
| L3Out Node Routing Policy 😪      |        |                 | Rollback         |               |
| NodePolicy1                      |        |                 | Sites Associatio | on            |
|                                  |        |                 | View Deployed    | Config        |
| L3Out Interface Routing Policy 🗡 |        |                 | View Deployme    | nt Dependency |
|                                  |        |                 | Delete Template  | e             |
| InterfacePolicy1                 |        |                 |                  |               |

b) 関連サイトで <template-name> ダイアログで、テンプレートを展開するサイトを選択します。

- **ステップ8** [保存 (Save)]をクリックして、テンプレートの変更を保存します。
- **ステップ9** サイトにテンプレートを展開します。

この段階で、作成したグループポリシーをサイトに展開し、APIC でチェックポイントとして検証してから、追加の構成に進むことができます。

- a) [テナントポリシー(Tenant Policies)] テンプレート表示で、[展開(Deploy)] をクリックします。
- b) [サイトに展開する(Deploy to sites)]ダイアログ内で、展開されるポリシーを確認して、[展開する (Deploy)]をクリックします。

| Deploy to sit                                           | es                                |                  |                                        |                      |
|---------------------------------------------------------|-----------------------------------|------------------|----------------------------------------|----------------------|
|                                                         |                                   |                  |                                        | View Version History |
| difications                                             |                                   |                  |                                        |                      |
|                                                         |                                   |                  |                                        |                      |
| + Created                                               | Modified                          | 前 Deleted 🔽 🖉 Co | fig Drift                              |                      |
| + Created                                               | 🖌 🖉 Modified                      | 💼 Deleted 🔽 🖉 Co | fig Drift                              |                      |
| + Created                                               | Vame                              | 前 Deleted 🔽 🖉 Co | fig Drift                              |                      |
| + Created<br>Object Type<br>3Out Node Routing<br>Policy | Modified V<br>Name<br>NodePolicy1 | Deleted 🕑 88 Co  | fig Drift  sopatwar-mininet  + Created |                      |

c) (オプション)ポリシーが正常に展開されいることを確認します。

サイトのAPICに移動し、[テナント]を選択することで、テンプレートがサイトに正しく展開された ことを確認できます。> <tenant-name>>ポリシー>プロトコルと、BFD、BGP、および OSPF ポリ シーの確認ができます。次に例を示します:

| cisco APIC (dev8)                                   |                                                      |                                   |                              | admin 🔇 🔿 🗊 🕵 😋 🕲                |
|-----------------------------------------------------|------------------------------------------------------|-----------------------------------|------------------------------|----------------------------------|
| System Tenants Fabric Virtual Networki              | sing Admin Operations Apps Inte                      | grations                          |                              |                                  |
| ALL TENANTS   Add Tenant   Tenant Search: name or d | descr   common   demo-jan12   Anagha                 | infra   mgmt                      |                              |                                  |
| 1 This object was created from Nexus Dashboard      | Orchestrator. Perform any configuration changes or u | updates from the NDO GUI instead. |                              |                                  |
| demo-jan12                                          | Tenant - demo-jan12                                  |                                   |                              | 0.0                              |
| > Application Profiles                              |                                                      | Summ                              | any Dashboard Policy Operati | onal Stats Health Faults History |
| > 🚍 Networking                                      |                                                      | Cum                               |                              |                                  |
| > 🚞 Contracts                                       |                                                      |                                   |                              | Ó                                |
| ✓ 	Policies                                         |                                                      |                                   |                              |                                  |
| Protocol                                            | Signature Application EPGs                           | Endpoint Security Groups          | (III) Bridge Domains         | VRFs                             |
| — 🧮 BFD                                             |                                                      |                                   |                              |                                  |
| InterfacePolicy1                                    | $\cap$                                               | $\cap$                            | $\cap$                       | 1                                |
| BFD Multihop                                        | U                                                    | 0                                 | 0                            |                                  |
| Interface Policies                                  | Total                                                | Total                             | Total                        | Total                            |
| InterfacePolicy1                                    |                                                      |                                   |                              |                                  |
| V To Node Policies                                  |                                                      |                                   |                              |                                  |
| NodePolicy1                                         |                                                      |                                   |                              | 🕐 0 100 😪                        |
| > 🧮 ND RA Prefix                                    |                                                      |                                   |                              |                                  |
| V 🛅 BGP                                             | 🛆 L2Outs                                             | 🛆 L3Outs                          | SR-MPLS L3Outs               | Contracts                        |
| SGP Timers                                          |                                                      |                                   |                              |                                  |
| NodeBolicy1                                         |                                                      | $\cap$                            | $\cap$                       | ()                               |
| > BGP Address Family Context                        |                                                      | 0                                 | 0                            | Total                            |
| > 💼 BGP Peer Prefix                                 | Total                                                | Total                             | Total                        | Standard: 0 Taboo: 0             |
| BGP Route Summarization                             |                                                      |                                   |                              | Imported: 0 Out of Band: 0       |
| BGP Best Path Policy                                |                                                      |                                   |                              |                                  |
| > 🚞 Custom QoS                                      |                                                      |                                   |                              |                                  |
| Data Plane Policing                                 |                                                      |                                   |                              |                                  |

ポリシーは APIC で個別に表示および管理されますが、NDO は、ノードおよびインターフェイス レベルでポリシーを単一のテンプレートに結合することにより、構成ワークフローを簡素化することに注意してください。

**ステップ10** BGP ピア プレフィックス ポリシーを作成します。

- a) メインペインで、 [オブジェクトの作成 (Create Object)]>[BGP ピア プレフィックス ポリシー (BGP Peer Prefix Policy)]を選択します。
- b) ポリシーの名前を指定し、プレフィックスの最大数と、その数を超えた場合に実行するアクション を定義します。

次の動作が設定可能です。

- Log
- ・拒否
- [Restart]
- ・シャットダウン
- ステップ11 IPSLA モニタリング ポリシーを作成します。
  - a) メインペインで、 [オブジェクトの作成 (Create Object)]>[IPSLA モニタリング ポリシー (IPSLA Monitoring Policy)]を選択します。
  - b) ポリシーの名前を指定し、その設定を定義します。
    - (注) SLA タイプに HTTP を選択した場合、ファブリックは Cisco APIC リリース 5.1(3) 以降を実行している必要があります。
- **ステップ12** IPSLA トラック リストを作成します。
  - a) メインペインで、[オブジェクトを作成(Create Object)]>IPSLA トラック リスト を選択します。
  - b) ポリシーの名前を入力します。
  - c) **Type** を選択します。 利用可能または利用不可能なルートの定義は、しきい値パーセンテージまたはしきい値重みに基づいて行う ことができます。
  - d) [+ トラック リストをトラック メンバー関係に追加] をクリックして、1 つ以上のトラック メンバー をこのトラック リストに追加します。
    - (注) トラックメンバーに関連付けるブリッジドメインまたはL3Outを選択する必要があります。ブリッジドメイン(BD) またはL3Outをまだ作成していない場合は、トラックメンバーの追加をスキップし、1つを割り当てずにポリシーを保存し、BDまたはL3Outを作成した後に戻ることができます。
  - e) [トラック メンバー関係にトラック リストを追加(Add Track List to Track Member Relation)]ダイ アログで、宛先 IP、範囲タイプを指定し、IPSLA モニタリング ポリシーを選択します。

追跡リストの範囲は、ブリッジ ドメインまたは L3Out のいずれかです。IPSLA モニタリング ポリ シーは、前のステップで作成したものです。

- ステップ13 [保存(Save)]をクリックして、テンプレートの変更を保存します。
- ステップ14 サイトにテンプレートを展開します。

この段階で、定義済みのポリシーをサイトに展開することで、別のチェックポイントを作成できます。

- a) [テナント ポリシー(Tenant Policies)] テンプレート表示で、[展開(Deploy)] をクリックします。
- b) [サイトに展開する(Deploy to sites)]ダイアログ内で、展開されるポリシーを確認して、[展開する (Deploy)]をクリックします。
- c) (オプション)ポリシーが正常に展開されいることを確認します。

サイトのAPICに移動し、[テナント(Tenant)]を選択することで、テンプレートがサイトに正しく 展開されたことを確認できます。 > *<tenant-name*> > ポリシー > [プロトコル(Protocol)]と IP SLA ポリシーの確認をします。次に例を示します:

| cisco APIC (dev8)                                    |                                                                                      | admin 🔇 🔿 🚭 👯 😂 🥑 💷         |
|------------------------------------------------------|--------------------------------------------------------------------------------------|-----------------------------|
| System Tenants Fabric Virtual Networkin              | a Admin Operations Apps Integrations                                                 |                             |
| ALL TENANTS   Add Tenant   Tenant Search: name or de | scr   common   demo-jan12   Anagha   infra   mgmt                                    |                             |
|                                                      |                                                                                      |                             |
| This object was created from Nexus Dashboard C       | Irchestrator. Perform any configuration changes or updates from the NDO GUI instead. |                             |
| demo-jan12                                           | Track List - Tracklist-1                                                             | 0                           |
| V 🖿 BGP Timers                                       |                                                                                      |                             |
| RodePolicy1                                          |                                                                                      | Policy Stats Faults History |
| > 🧰 BGP Address Family Context                       |                                                                                      | 0 ± %-                      |
| > 🚞 BGP Peer Prefix                                  | Properties                                                                           |                             |
| BGP Route Summarization                              | Name: Tracklist-1                                                                    |                             |
| BGP Best Path Policy                                 | Description: optional                                                                |                             |
| RodePolicy1                                          |                                                                                      |                             |
| > 🚞 Custom QoS                                       | Type of Track List: Threshold percentage                                             |                             |
| > 🚞 Data Plane Policing                              | Percentage Up (percentage): 1                                                        |                             |
| > 🚞 DHCP                                             | Percentage Down (percentage): D                                                      |                             |
| > 🚞 EIGRP                                            | Percentage Down should be less than Percentage Up                                    |                             |
| > 🚞 End Point Retention                              | Track list to track member<br>relation:                                              | m +                         |
| > 🚞 External Bridge Group Profiles                   | Track Member                                                                         |                             |
| > 🧮 First Hop Security                               | No Items have been                                                                   | in found.                   |
| > 🚞 HSRP                                             | Select Actions to create                                                             | a new item.                 |
| > 🧮 IGMP Interface                                   |                                                                                      |                             |
| > 🧰 IGMP Snoop                                       |                                                                                      |                             |
| V 🧮 IP SLA                                           |                                                                                      |                             |
| V IP SLA Monitoring Policies                         |                                                                                      |                             |
| E IPSLA-MonPolicy1                                   |                                                                                      |                             |
| ✓                                                    |                                                                                      |                             |
| 🥫 Tracklist                                          |                                                                                      |                             |
| > 🧮 Track Members                                    |                                                                                      |                             |
| > L4-L7 Policy-Based Redirect                        |                                                                                      |                             |

### 次のタスク

テナント ポリシー テンプレートでポリシーを定義したら、L3Out テンプレートを作成 (12 ページ) の手順に進みます。

## L30ut テンプレートを作成

このセクションでは、L3Out テンプレートを作成し、L3Out 固有のポリシーを定義する方法に ついて説明します。このポリシーは、アプリケーションテンプレートの VRF および EPG で使 用して、完全な L3Out 構成をファブリックに展開します。各ポリシーの詳細と、他のテンプ レートのポリシーや設定との関係については、L3Out テンプレート概要 (1ページ) を参照 してください。

### 始める前に

テナントポリシーテンプレートを作成(6ページ)で説明されているように、テンプレートポリシーテンプレートを作成し、必要な設定を定義しておく必要があります。

- 通常どおり、アプリケーションテンプレートの1つでL3Out に使用する VRF を作成します。
- **ステップ1** Nexus Dashboard にログインし、オーケストレータ サービスを開きます。
- ステップ2 左側のナビゲーションメニューで、[アプリケーション管理(Application Management)]>[L3Out テナント(L3Out Tenants)]を選択します。
- ステップ3 メインペインで、[L3Out テンプレートの追加 (Add L3Out Template)] をクリックします。 代わりに、既存の L3Out テンプレートを更新する場合は、その名前をクリックするだけです。これにより、[L3Out テンプレート(L3Out Template)] ページが開きます。
- ステップ4 新しいテンプレートを作成する場合は、テンプレートを関連付ける[テナント(Tenant)]と[サイト (Site)]を選択し、[保存してテンプレートに移動(Save and go to template)]をクリックします。

各 L3Out テンプレートは、他の NDO テンプレートに類似する特定のテナントに関連します。しかし、 L3Out 構成は、通常サイト固有としてシングル サイトにのみにも割り当てられます。

複数のサイトのためにL3Out構成を定義したい場合、各サイトに一つ以上のL3Outテンプレートを作成 する必要があります。しかし、同じL3Outテンプレート内に全てを定義することで複数のL3Outサイト/ テナントごとに展開することができます。 複数のテナントに割り当てられている場合、サイトごとに複 数のL3Outテンプレートがある可能性があります。

| Tenant *   |        |
|------------|--------|
| demo-jan12 | $\sim$ |
| Site *     |        |
| dev8       | $\sim$ |

- **ステップ5** テンプレートの [名前 (Name)] を入力します。
- ステップ6 L3Out を作成し、その一般的な構成を提供します。
  - a) メインペインで、[オブジェクトを作成(Create Object)]>L3Out を選択します。
  - b) L3Out の [名前 (Name)] を入力します。
    - (注) サイト全体のすべての L3Out には、同じテナントに属しているか、同じ外部情報技術への接続を許可している場合でも、一意の名前を指定することをお勧めします。
  - c) [VRF>を選択する(Select VRF>)]をクリックし、このL3Out に関連付ける VRF を選択します。

この時点でテンプレートを保存して展開すると、動作はNDOリリース4.0(x)以前で利用可能だったものと同じになることに注意してください。次の手順では、NDOから直接完全なL3Out構成を可能にするために、リリース4.1(1)以降で使用可能な追加設定について説明します。

d) [L3 ドメイン > の選択(Select L3 Domain>)] をクリックし、この L3Out に関連付ける L3 ドメイン を選択します。

L3 ドメインは、APIC で直接作成することも、NDO の[ファブリック管理(Fabric Management)]> [ファブリック ポリシー(Fabric Policies)]ページを使用して作成することもできます(ファブリッ ク管理 章で説明されています)。

e) この L3Out で使用される [ルーティング プロトコル (Routing Protocols)]を選択します。

BGP または OSPF、またはその両方を選択できます。または、この L3Out で静的ルーティングを使用 する予定がある場合は、両方のプロトコルを無効のままにすることができます。

OSPF を有効にする場合は、OSPF エリア ID と OSPF エリア タイプも指定する必要があります。

BGP を有効にする場合:

- ファブリックの BD サブネットまたは他の L3Out (トランジット ルーティング) から学習した プレフィックスを外部にアドバタイズするアウトバウンドルートマップ (Outbound Route Map) を提供します。
  - (注) ここでアウトバウンドルートマップを指定する場合は、外部ネットワークドメイン にアドバタイズする必要があるBDサブネットを含める必要があります。このルート マップ構成が展開されている場合、BDをL3Outに関連付ける従来の方法は機能しま せん。
- 「インポートルート制御(Import Route Control)]を有効にします。ファブリック内で再配布する必要がある外部プレフィックスを制御します。
- f) [ノード (None)]エリアで、[+ノードの追加 (+Add Node)]をクリックして指定します。

**ステップ7** L3Out に1つ以上のボーダー リーフ スイッチ (ノード)を追加します。

- a) [+ノードの追加(+Add Node)]をクリックします。
- b) [ノードの追加(Add Node)]ダイアログで、[ノード ID(Node ID)]を選択します。
- c) [ルータ ID (Router ID)] を入力します。
- d) (オプション)このノード用に作成した [ノード グループ ポリシー (Node Group Policy)]を選択しま す。

手順9で説明されているように、[ノードグループポリシー(Node Group Policy)]を構成してノードに適用することにより、すべてのノードに一貫した構成を展開できます。ノードグループポリシーをまだ作成していない場合は、このサブステップをスキップして、後で戻ることができます。

- e) ルーター ID を[ループバックとして使用する(Use Router ID as Loopback)] かどうかを選択します。
- f) 1 つ以上の静的ルートを定義する場合は、[+静的ルートの追加(+Add Static Routes)] をクリックします。

すべてのスタティックルートについて、ab.cd.ef.gh/xyフォーマットを使用してネットワークマス クを含む IP アドレス [プレフィックス (Prefix)]を定義し、[Null0 へのスタティックルートを作成 (Create a static route to Null0)] するかどうかを選択し、[ネクスト ホップ(Next Hop)] IP アドレスを定義する必要があります。ネクスト ホップ IP を提供する場合、テナント ポリシー テンプレートを作成(6ページ)で作成した[アドミニストレーティブディスタンス(Administrative Distance)] と [モニタリング ポリシー (Monitoring Policy)] を選択することもできます。

ここで、テナント ポリシー テンプレートを作成 (6ページ) に定義した [追跡ポリシー (Track Policy)]を選択することもできます。

- g) このL3Outを展開する追加の境界リーフスイッチについて、この手順を繰り返します。
- **ステップ8** L3Out の1つ以上のインターフェイスを追加します。
  - a) [+インターフェイスの追加(+Add Interface)]をクリックします。
  - b) 追加するインターフェイスのタイプを選択します。

このリリースでは、APIC と同じインターフェイス タイプがサポートされています。

- •ルーテッドインターフェイス
- •ルーテッドサブインターフェース
- SVI
- ・フローティング SVI

APIC でインターフェイスを直接設定するときに通常使用するものと同じ設定パラメータを使用できます。次に例を示します。

| Nerface Type                                                                                        |                   |          |   |
|----------------------------------------------------------------------------------------------------|-------------------|----------|---|
| Port Direct Port Channel                                                                            |                   |          |   |
| lode Id                                                                                             |                   |          |   |
| dev8-leaf1 (Node-101)                                                                               | × ~ ]             |          |   |
| nterface *                                                                                          |                   |          |   |
| eth1/8                                                                                              | × ~               |          |   |
| nterface Group Policy                                                                               |                   |          |   |
|                                                                                                    | × ~ ]             |          |   |
| ddresses                                                                                            |                   |          | ~ |
| ddresses (i)                                                                                        |                   |          |   |
| IPv4 Primary Address                                                                                |                   |          |   |
| 10.1.1.1/24                                                                                         |                   |          |   |
| IPv6 Primary Address                                                                                |                   |          |   |
| 10::1/64                                                                                            |                   |          |   |
| *                                                                                                   |                   |          |   |
| econdary Addresses                                                                                  |                   |          |   |
| Address                                                                                             | ND RA PREFIX      | IPV6 DAD |   |
| Add Secondary Address                                                                               |                   |          |   |
| /AC Address *                                                                                       |                   |          |   |
| 00:22:BD:F8:19:FF                                                                                   |                   |          |   |
| ITU Bytes 🕕 🔹                                                                                       |                   |          |   |
| inherit                                                                                             |                   |          |   |
| 3Out BGP Peers                                                                                      |                   |          |   |
| Peer Address IPv4                                                                                   | Peer Address IPv6 |          |   |
| + Add L3Out BGP Peer                                                                                |                   |          |   |
|                                                                                                    |                   |          | ^ |
| Advanced Settings                                                                                   |                   |          |   |
| ink Local Address V6 🕢                                                                              |                   |          |   |
| Ink Local Address V6 🕢                                                                              |                   |          |   |
| Ink Local Address V6 ①                                                                              |                   |          |   |
| Ink Local Address V6 ()<br>Ink Local Address V6 ()<br>IPv6 DAD                                      |                   |          |   |
| Ink Local Address V6 ()<br>Ink Local Address V6 ()<br>IPv6 DAD<br>arget DSCP<br>Unspecified         |                   |          |   |
| Advanced Settings                                                                                   |                   |          |   |
| Advanced Settings ink Local Address V6 inv6 DAD farget DSCP Unspecified PTP Configuration TTP State |                   |          |   |

c) このL3Out 構成を展開する追加のインターフェイスについて、この手順を繰り返します。

ステップ9

### (オプション)1 つ以上のノードまたはインターフェース グループ ポリシーを追加します。

前の2つの手順で説明したように、各ノードとインターフェイスを個別に構成できますが、1つ以上の ノードまたはインターフェイスグループポリシーを定義し、複数のノードまたはインターフェイスにグ ループポリシーを適用して、それら全体で一貫した構成を行うこともできます。

- a) [+ ノード/インターフェース グループ ポリシーの追加(+Add Node/Interface Group Policy)] をク リックします。
- b) [ノード (Node)]またはインターフェイス グループ ポリシーのどちらを定義しているかを選択し、 [名前 (Name)]を入力します。
- c) [ノード ルーティング ポリシー (Node Routing Policy)]または[インターフェイス ルーティング ポ リシー ()]をそれぞれ選択します。
  - (注) L3Out で OSPF を使用する場合、インターフェイス グループ ポリシーは必須です。

これは、テナント ポリシー テンプレートを作成 (6ページ) に作成したポリシーの1つです。次 に例を示します。

| Add Node/Interface Group Policy |  |
|---------------------------------|--|
| Type                            |  |
|                                 |  |
| name -                          |  |
| - Add Description               |  |
| Interface Routing Policy        |  |
| OSPF                            |  |
| Authentication Type *           |  |
| None                            |  |
| Advanced Settings               |  |
|                                 |  |
|                                 |  |

d) 展開に必要な追加のノードまたはインターフェイス構成設定を提供します。

このグループ ポリシーを適用するすべてのノードまたはインターフェイスは、グループ ポリシーで 定義されているものとまったく同じ構成になることに注意してください。

- e) Ok をクリックして、グループ ポリシーを保存します。
- f) このL3Outの追加のノードまたはインターフェイスグループポリシーについて、この手順を繰り返 します。
- **ステップ10** (オプション)ノードまたはインターフェース グループ ポリシーを1つ以上のノード/インターフェー スに適用します。
  - a) このL3Out用に構成したノードまたはインターフェースの1つをクリックします。
  - b) [ノード/インターフェイスグループポリシー(Node/Interface Group Policy)]ドロップダウンから、 前の手順で定義したグループ ポリシーを選択します。

| nterface Type                                                                                                    |                 |          |  |
|----------------------------------------------------------------------------------------------------|-----------------|----------|--|
| Port Direct Port Channel                                                                                                    |                 |          |  |
| Node Id                                                                                                    |                 |          |  |
| dev8-leaf1 (Node-101)                                                                                                    | $\times$ $\vee$ |          |  |
| nterface *                                                                                                    |                 |          |  |
| eth1/8                                                                                                    | $\times \sim$   |          |  |
|                                                                                                    |                 |          |  |
| nterface Group Policy                                                                                                    |                 |          |  |
|                                                                                                    |                 |          |  |
| InterfaceConfig Addresses                                                                                                    | ×r              |          |  |
| InterfaceConfig<br>Addresses<br>√ IPv4 Primary Address<br>10.1.1.1/24                                                                                                    | × c             |          |  |
| Addresses<br>Addresses<br>V IPv4 Primary Address<br>10.1.1.1/24<br>V IPv6 Primary Address                                                                                           |                 |          |  |
| Addresses<br>Addresses<br>V IPv4 Primary Address<br>10.1.1.1/24<br>V IPv6 Primary Address<br>10:1.1/84                                                                              | I I             |          |  |
| Addresses<br>Addresses ⊙<br>✓ IPv4 Primary Address<br>10.1.1.1/24<br>✓ IPv6 Primary Address<br>10:1/64<br>Secondary Addresses                                                       | I I             |          |  |
| Addresses<br>Addresses ⊙<br>✓ IPv4 Primary Address<br>10.1.1.1/24<br>✓ IPv6 Primary Address<br>10:1/64<br>Secondary Addresses<br>Address                                            | X C             | IPv6 DAD |  |
| interfaceConfig<br>Addresses<br>Addresses<br>↓ IPv4 Primary Address<br>10.1.1.124<br>↓ IPv6 Primary Address<br>10:1/64<br>Secondary Addresses<br>Address<br>↓ Add Secondary Address | X C             | IPv6 DAD |  |

- c) グループポリシーによって定義された一貫性のある設定を適用するすべてのノードとインターフェ イスに対して、この手順を繰り返します。
- **ステップ11** [保存 (Save)] をクリックして、テンプレートの変更を保存します。
- ステップ12 サイトにテンプレートを展開します。
  - a) [L3Out テンプレート(L3Out Template)] ページで、[展開(Deploy)] をクリックします。
  - b) [サイトに展開する(Deploy to sites)]ダイアログ内で、展開されるポリシーを確認して、[展開する (Deploy)]をクリックします。
  - c) (オプション)ポリシーが正常に展開されいることを確認します。

サイトのAPICに移動し、[テナント(Tenants)]><*tenant-name*>>[ネットワーク化(Networking)]> L3Out を選択し、NDOで指定した L3Out 名を確認することで、テンプレートがサイトに正しく展開 されたことを確認できます。

NDO の同じテンプレートですべての L3Out 構成を定義する一方で、APIC では個別のポリシーが作成されることに注意してください。たとえば、APICでは、ノード、インターフェイス、さらには IP アドレスタイプに対して個別のポリシーが作成されます(単一の L3Out インターフェイスに IPv4 および IPv6 IP アドレスを提供すると、2つの個別のインターフェイスプロファイルが作成されます)。

| demo-jan12                                        | $\bigcirc \bigcirc \bigcirc \bigcirc \bigcirc$ | Logical Interface Profil | e - routed-eth1-8-v4 |                                      |          |              |        |        |          | Q          |
|---------------------------------------------------|------------------------------------------------|--------------------------|----------------------|--------------------------------------|----------|--------------|--------|--------|----------|------------|
| > 🚞 L2Outs                                        |                                                |                          |                      |                                      |          | Dolic        |        | Foulto | LI.      | ston       |
| ✓                                                 |                                                |                          |                      |                                      |          | FOIL         | y      | Faults | ru:      | story      |
| 💛 🚯 DemoL3out1                                    |                                                |                          | General              | Routed Sub-Interfaces                | Routed   | I Interfaces | SI     | /1 1   | Floating | 3 SVI      |
| 🗸 🚞 Logical Node Profiles                         |                                                |                          |                      |                                      |          |              |        |        |          |            |
| ∨ 🛃 node-101                                      |                                                |                          |                      |                                      |          |              |        |        | (        | <u>+</u> C |
| V 🚞 Configured Nodes                              |                                                |                          |                      |                                      |          |              |        |        |          | +          |
| > 🧧 topology/pod-1/node                           | e-101                                          | <ul> <li>Path</li> </ul> |                      |                                      | IP S     | Secor MAC    | MTU    | Encar  | PTP      | MultiF     |
| V 🚞 Logical Interface Profiles                    | i                                              |                          |                      |                                      | Addre II | Addre        | (bytes |        |          | Direct     |
| ✓ Signature V v v v v v v v v v v v v v v v v v v | 1                                              |                          |                      | No items have been found             |          |              |        |        |          |            |
| SPF Interface Pr                                  | ofile                                          |                          |                      | Select Actions to create a new item. |          |              |        |        |          |            |
| ✓  ↓ routed-eth1-8-v6                             |                                                |                          |                      |                                      |          |              |        |        |          |            |
| SOPF Interface Pr                                 | ofile                                          |                          |                      |                                      |          |              |        |        |          |            |
| > 🚞 External EPGs                                 |                                                |                          |                      |                                      |          |              |        |        |          |            |
| > 🚞 Route map for import and expo                 | ort route control                              |                          |                      |                                      |          |              |        |        |          |            |
| > 🚞 SR-MPLS VRF L3Outs                            |                                                |                          |                      |                                      |          |              |        |        |          |            |
| > 🚞 Dot1Q Tunnels                                 |                                                |                          |                      |                                      | Show     | Linnan       |        |        |          |            |
| > 🚞 Contracts                                     |                                                |                          |                      |                                      | Snow     | Usage        |        |        |          |            |
|                                                   |                                                |                          |                      |                                      |          |              |        |        |          |            |

翻訳について

このドキュメントは、米国シスコ発行ドキュメントの参考和訳です。リンク情報につきましては 、日本語版掲載時点で、英語版にアップデートがあり、リンク先のページが移動/変更されている 場合がありますことをご了承ください。あくまでも参考和訳となりますので、正式な内容につい ては米国サイトのドキュメントを参照ください。